## From: UWL Canvas Administrator Sent: Thursday, January 3, 2019 4:13 PM Subject: Two Changes to Canvas Navigation Menu

## To instructors using and planning to use Canvas

UW System has made two changes to Canvas based on instructors' requests and experiences.

**Change 1**: You will be able to *add* **Discussions** and **People** to your course navigation menus. Adding **Discussions** ensures that students see discussion alerts on their Dashboard, and adding **People** allows students to self-enroll in groups. Attached is a step-by-step description of how to add *Discussions* to your course navigation menu.

**Change 2**: You will be able to *remove* **Syllabus** and **Collaborations**. Both of these menu items are useful in many courses, but not all. The **Syllabus** page can be confusing when some or all assignments do not have due dates, and **Collaborations** may be less useful for courses not using Office365 or Google tools for collaborative projects.

For *existing courses*, the course navigation menu will not change. For *new courses* and *courses in which you modify the course navigation menu*, you will see differences compared to the course template in effect previously. For more details, including training implications, see the <u>Course Template Website</u>.

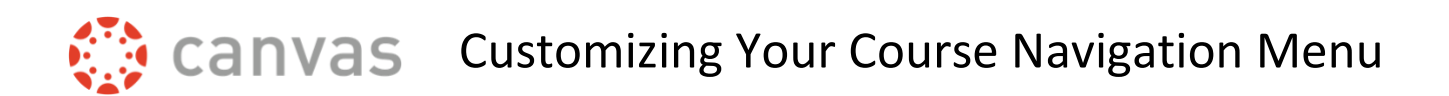

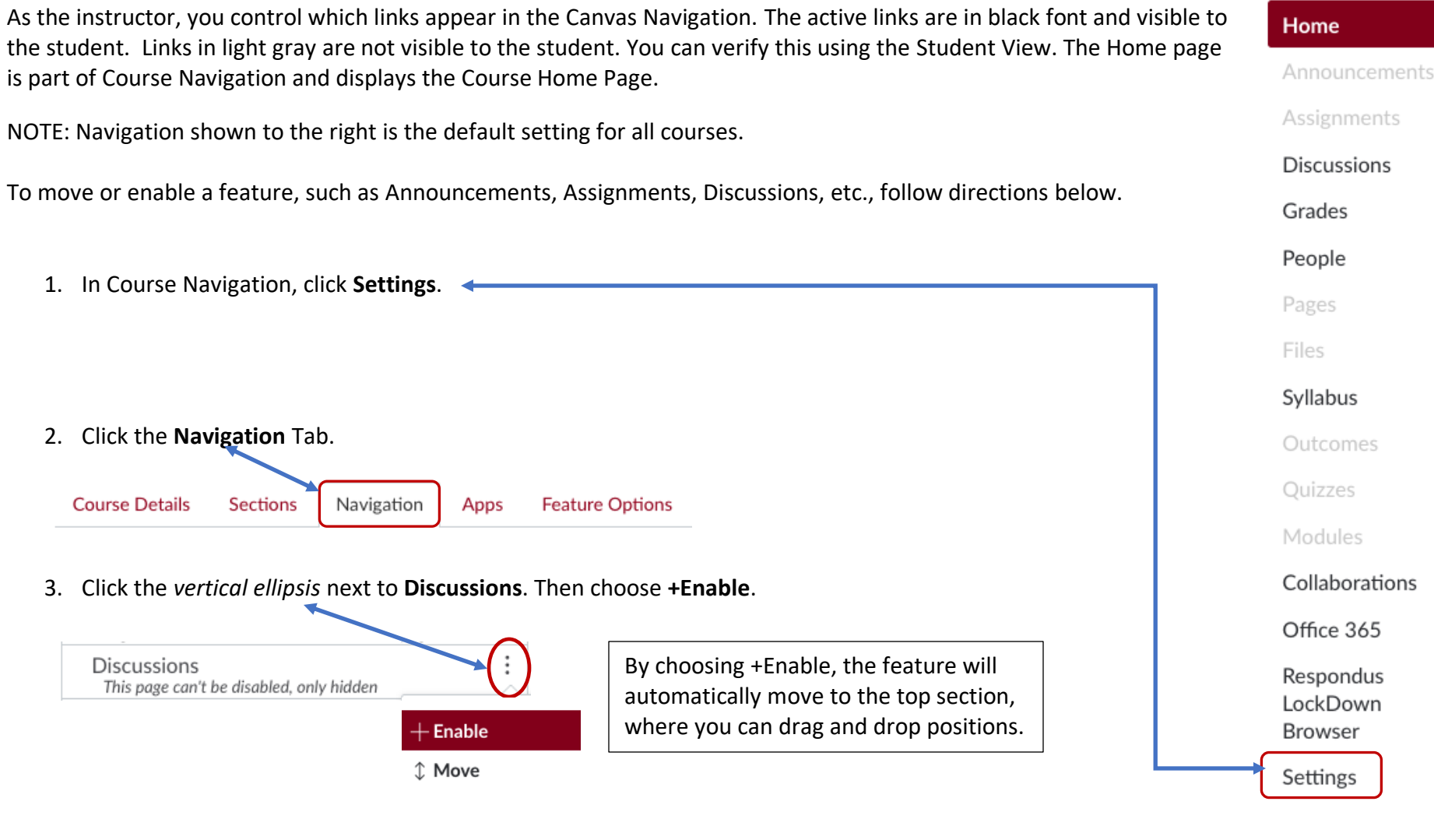

4. Click the Save button.

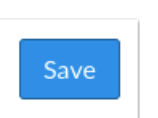

Navigation >